## ATRIBUIÇÃO DE DETENTOR E LOCALIDADE DOS BENS

Siga os passos destacados na imagem abaixo conforme numeração:

1 – Portal Administrativo > 2 – Patrimônio Móvel > 3 – Gerenciar Localidade de Bens > 4 – Informar Localidade e Detentor

| UFLA - SIPAC - Sistema Integrado de Patrimônio, Administração e Contratos | Tempo de Sessão: 01:26 MUDAR DE SISTEMA - 🗸 SAIR              |
|---------------------------------------------------------------------------|---------------------------------------------------------------|
| Orçamento: 20                                                             | 021 🦉 Módulos 🛛 🔞 Caixa Postal 🗬 Portal Admin. 🖉 Ajuda        |
| V DIRETORIA DE MATERIAIS E PATRIMONIO/PROPL (12.34.25)                    | 1                                                             |
| n Requisições 🛄 Comunicação 🛒 Compras 📗 Contratos 🍓 Projetos 🔒 Orçamento  | 💷 Patrimônio Móvel 🔲 Protocolo 🔍 Outros 🛛 4                   |
|                                                                           | Gerenciar Localidade de Bens 🕨 Informar Localidade e Detentor |
|                                                                           | 3                                                             |
| Não há notícias cadastradas                                               | Caixa Postal                                                  |
|                                                                           | Trocar Foto                                                   |
|                                                                           | Editar Perfil                                                 |
|                                                                           |                                                               |
| Bens (0) Extrato Material Processos Requisições Gastos                    |                                                               |
|                                                                           | A Minutas                                                     |
| Não há bens a receber                                                     | de                                                            |
| A listagem abaixo mostra os bens recebidos e tombados para a sua unidade. | Memorandos<br>Eletrónicos                                     |

Digite o número de tombamento e clique em Buscar

| Portal Admin      | ISTRATIVO > INFORMAR LOCALIDADE E DETENTOR                         |
|-------------------|--------------------------------------------------------------------|
| Esta operação per | nite a atribuição de um detentor e localidade a um ou vários bens. |
|                   | Buscar Bens                                                        |
|                   | Tombamento: 30580184                                               |
|                   | Faixa de Tombamento:                                               |
|                   | Denominação:                                                       |
|                   | Considerar Unidades Subordinadas                                   |
|                   | Buscar Cancelar                                                    |
|                   | Portal Administrativo                                              |

Em seguida marque o *Checkbox* e clique em Adicionar Bem.

|   | LISTA DOS BENS |                   |           |                |             |                     |  |           |           |               |
|---|----------------|-------------------|-----------|----------------|-------------|---------------------|--|-----------|-----------|---------------|
|   |                | Tombamento        | Descrição | •              |             |                     |  | Termo     | Status    | Valor (R\$)   |
|   | Grupo d        | le Material: 5245 | EQUIPAM   | ENTOS DE TIC - | IMPRESSORAS |                     |  |           |           |               |
| > |                | 0030580184        | COLETOR I | DE DADOS RFID  |             |                     |  | 2115/2018 | EFETIVADO | R\$ 11.953,88 |
|   | Total de       | e Tombamentos no  | Período:  | 1              |             |                     |  |           |           |               |
|   | Valor To       | otal no Período:  |           | R\$ 11.953,88  |             |                     |  |           |           |               |
|   |                |                   |           |                |             | Adicionar Bem       |  |           |           |               |
|   |                |                   |           |                | Po          | rtal Administrativo |  |           |           |               |

Agora clique em Continuar.

| BENS SELECIONADOS        |                                   |           |           |                 |  |  |  |
|--------------------------|-----------------------------------|-----------|-----------|-----------------|--|--|--|
| Tombamento               | Descrição                         | Termo     | Status    | Valor (R\$)     |  |  |  |
| Grupo de Material: 5245  | EQUIPAMENTOS DE TIC - IMPRESSORAS |           |           |                 |  |  |  |
| 0030580184               | COLETOR DE DADOS RFID             | 2115/2018 | EFETIVADO | R\$ 11.953,88 样 |  |  |  |
| Total de Tombamentos Se  | elecionados: 1                    |           |           |                 |  |  |  |
| Valor Total Selecionado: | R\$ 11.953,88                     |           |           |                 |  |  |  |
|                          | Continuar >> Cancelar             |           |           |                 |  |  |  |
|                          | Portal Administrativo             |           |           |                 |  |  |  |

Em seguida comece a digitar o nome do servidor no Campo Detentor. O campo é de auto preenchimento (*spinner*). Após a terceira letra o nome do servidor irá aparecer e deve-se clicar sobre ele.

Por fim, clique em Confirmar.

| Portal Administrativo > Cadastra                                                                                                    | AR LOCALIDADE DE BEM                         |           |           |               |  |  |  |  |
|----------------------------------------------------------------------------------------------------|----------------------------------------------|-----------|-----------|---------------|--|--|--|--|
| Esta operação permite o cadastro/alteração da                                                                                                    | Localidade, e do Detentor do Bem.            |           |           |               |  |  |  |  |
|                                                                                                    | Atribuição de Detentor e Localidade dos Bens |           |           |               |  |  |  |  |
| Localida                                                                                                    | de:                                          | ?         |           |               |  |  |  |  |
| Detent                                                                                                    | tor:                                         |           |           |               |  |  |  |  |
| Observaç                                                                                                    | ão:                                          |           |           |               |  |  |  |  |
|                                                                                                    | Confirmar << voltar Cancelar                 |           |           |               |  |  |  |  |
| Bens Selecionados                                                                                                    |                                              |           |           |               |  |  |  |  |
| Tombamento Descrição                                                                                                    |                                              | Termo     | Status    | Valor (R\$)   |  |  |  |  |
| Grupo de Material: 5245 EQUIPAMENTOS D                                                                                                    | E TIC - IMPRESSORAS                          |           |           |               |  |  |  |  |
| 0030580184 COLETOR DE DADOS                                                                                                    | S RFID                                       | 2115/2018 | EFETIVADO | R\$ 11.953,88 |  |  |  |  |
| Total de Tombamentos Selecionados: 1                                                                                                    |                                              |           |           |               |  |  |  |  |
| Valor Total Selecionado: R\$                                                                                                    | 11.953,88                                    |           |           |               |  |  |  |  |
| Portal Administrativo                                                                                                    |                                              |           |           |               |  |  |  |  |
| SIPAC   DGTI - Diretoria de Gestão de Tecnologia da Informação - Contatos (abre nova janela): https://ufla.br/contato   © UFRN   appserver2.srv2inst1 - v4.21.1.15.1 15/07/2021 16:29 |                                              |           |           |               |  |  |  |  |

A mesma situação se aplica à Localidade. Contudo, a Localidade precisa estar cadastrada. O cadastro de localidades é realizado pela DMP. A Unidade Administrativa deve preencher um formulário com as Localidades e encaminhar para a DMP realizar o cadastro.